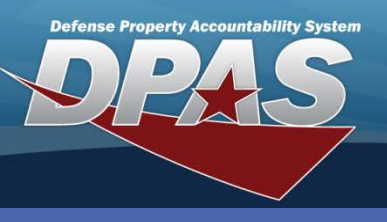

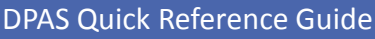

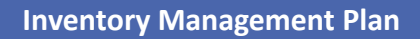

## **Inventory Management Plan**

- 1. Navigate to the **Inventory > Inv Mgt Plan** menu.
- 2. Select your plan level. The level(s) available are determined by your Site Access level.
- 3. Select the type of plan, General or Sensitive.
- 4. Select the **Search** button.
- 5. On the **Search Results** page, select the *Update* hyperlink for the plan to revise.

The Inventory Management Plan allows you to change the type, start, duration and frequency of your inventories.

| Search Criteria |           |  |  |
|-----------------|-----------|--|--|
| Level           | Agency 🔽  |  |  |
| Туре            | General 💌 |  |  |
| Search Reset    |           |  |  |

- 6. Review the following fields on the **Plan Data** page: Note: The ability to change the options listed below may depend on options being Deferred to a Lower Level. The options can be deferred down to the Actbl UIC or UIC level.
  - **Include Sub Cust** This option determines if you would like to include Sub Custodians when generating the inventory. The *Do Not Include Sub Custodian Number* option produces individual inventories: One for the Custodian and separate inventories for each of the Sub Custodians. This can be deferred to a lower level.
  - Inv Type Select the type of inventory to generate or defer to a lower plan level.
  - Include Non-Actbl Select the checkbox to include assets marked as non-actbl.
  - Start Dt Enter the effective date of the plan.
  - Inv by Maint If *I-Inv by Maint* is selected, the Last Inv Dt is updated when the Maintenance and Utilization (M&U) Work Order Receipt Dt and Return Dt are entered. This can be deferred to a lower level.
  - Mnths in Plan Enter the number of months to inventory all assets covered in plan.
  - Invs in Period Enter the number of inventories to be conducted throughout the months in the Inventory Plan. Enter "0" (zero) to defer to a lower level. This is only applicable for Cyclic Inventories.
- 7. Select the **Update** button to record changes.

| Plan Data         |                            |                |             |  |
|-------------------|----------------------------|----------------|-------------|--|
| Level             | AGENCY                     | Туре           | GEN         |  |
| Include Sub Cust  | Include Sub Custodian Nu 🛩 | *Inv Type      | Custodian 💌 |  |
| Include Non-Actbl |                            | *Start Dt      | 11/1/2011 📑 |  |
| Inv by Maint      | I-Inv by Maint 🛛 👻         | *Mnths in Plan | 36          |  |
| Invs in Period    | 0                          |                |             |  |

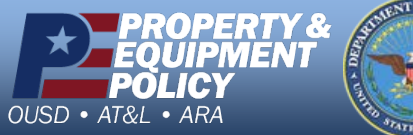

SPATES OF JUT

DPAS Call Center 1-844-843-3727

DPAS Website http://dpassupport.golearnportal.org